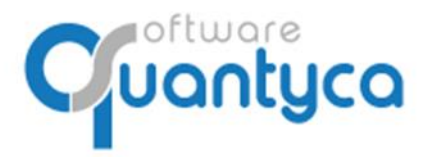

c/ Perú, 6<sup>a</sup>, 1<sup>a</sup> planta 28290 Las Rozas, Madrid - España

# **GUÍA RÁPIDA**

## **UBYQUO DISPATCHER**

Versión 2022

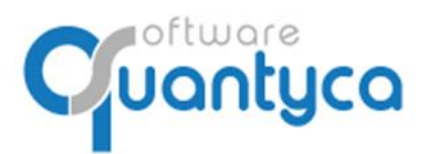

c/ Perú, 6<sup>a</sup>, 1<sup>a</sup> planta 28290 Las Rozas, Madrid - España

## INDICE

| 1 Alcance                                        | Pág. 3  |
|--------------------------------------------------|---------|
| 2 Ventana Dispatcher                             | Pág. 3  |
| 3 Trabajar con Dispatcher                        | Pág. 09 |
| ANEXO – CÓMO DESCARGAR MODELOS DE LA WEB DE AEAT | Pág. 11 |

Página 2 de 11

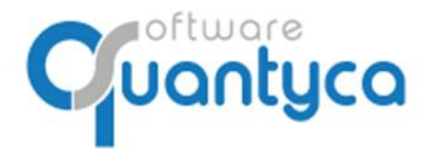

c/ Perú, 6<sup>a</sup>, 1<sup>a</sup> planta 28290 Las Rozas, Madrid - España

## 1. ALCANCE

Este documento explica cómo utilizar el módulo Ubyquo Dispatcher y está dirigido a todos los usuarios de Ubyquo con permiso a este módulo.

## 2. VENTANA DISPATCHER

#### 2.1 Cinta de opciones

|        |               |                      |                       |              |               |           |                       |                          |   |                              |                        |                          |         | 1 |
|--------|---------------|----------------------|-----------------------|--------------|---------------|-----------|-----------------------|--------------------------|---|------------------------------|------------------------|--------------------------|---------|---|
| 9      |               |                      |                       |              |               |           | Uby                   | quo - Quantyca           |   |                              |                        |                          |         |   |
| Inicio | Documentos I  | Facturas             | Bancos                | Workflows    | Dispatcher    |           |                       |                          |   |                              |                        | Contabilidad [           | [A3ECO] |   |
|        | <b>~</b>      | ÷                    | Q                     |              |               | x         | Q                     |                          | x | x                            | -                      | -                        | ?       |   |
|        | Configuración | Añadir<br>originales | Filtrar<br>originales | Mostrar pane | l 🚺 Filtrar ( | D 🗸 0 👔 🗙 | Filtrar<br>documentos | Original 📋 Filtrar 🖴 🖾 🤇 |   | Abrir Excel<br>destinatarios | Enviar<br>documentos 🗸 | Exportar<br>documentos + | -       |   |
| Módulo | Configuración |                      |                       | 0            | riginales     |           |                       | Documentos               |   |                              | Enviar v expor         | tar                      | Avuda   |   |

#### Módulo

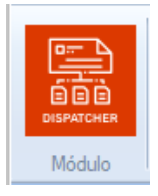

Imagen del módulo: Abre la web de Ubyquo en el módulo Dispatcher.

## Configuración

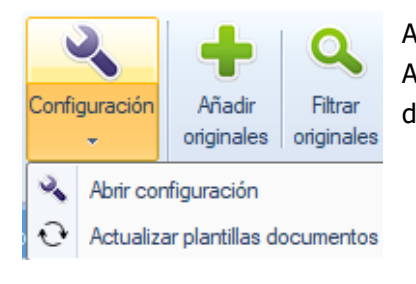

Abrir configuración: Abre las opciones de configuración del módulo. Actualizar plantilla de documentos: Descarga nuevas plantillas de documentos

#### Originales

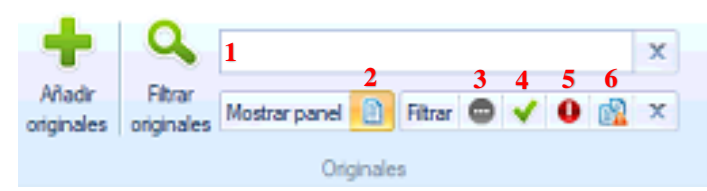

Añadir originales, abre una ventana Windows donde buscar los documentos a añadir.

Filtrar originales: Abre la ventana de filtro avanzado

Opciones de filtro de originales:

- (1) Podemos filtrar por un texto.
- (2) Muestra u oculta la ventana de los documentos originales.
- (3) Muestra u oculta originales pendientes de procesar.
- (4) Muestra u oculta originales procesados correctamente.
- (5) Muestra u oculta originales procesados con error.
- (6) Muestra u oculta originales duplicados.

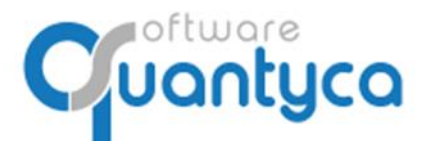

#### Documentos

| Q                     | 1        |                  |     | x |          |
|-----------------------|----------|------------------|-----|---|----------|
| Filtrar<br>documentos | Original | 34<br>Fibrar 🔛 🖾 | 5 6 | 7 | 8<br>• X |
|                       |          | Documentos       |     |   |          |

#### Filtrar documentos:

- (1) Podemos filtrar por un texto.
- (2) Muestra u oculta los documentos del original/es seleccionado/s.
- (3) Muestra u oculta documentos enviados por e-mail.
- (4) Muestra u oculta documentos **no** enviados por e-mail.
- (5) Muestra u oculta documentos guardados a la carpeta.
- (6) Muestra u oculta documentos **no** guardados a la carpeta.
- (7) Muestra u oculta documentos enviados a su departamento en el Módulo Documentos.
- (8) Muestra u oculta documentos **no** enviados a su departamento en el Módulo Documentos.

#### **Excel destinatarios**

| x≣              |
|-----------------|
| Abrir Excel     |
| destinatarios ( |
| E               |

- Abre el Excel que contiene la información para los envíos de documentos:
  - Identificación de empresas y trabajadores (CIF Nombre)
  - e-mails de destinatarios (responsables departamento y trabajadores)
  - Perfil de envío (opcional)

- Hoja FiscalLaboral: Contiene los datos de las empresas.

IMPORTANTE: El nombre de empresa que aparece junto al CIF es el que se usará en todo el módulo: Para renombrar PDF, para crear carpetas, para buscar en Ubyquo...

- Hoja Trabajadores: Contiene los datos de los trabajadores y se usará cuando escojamos la opción de Enviar a trabajador

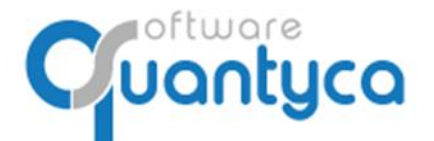

#### Envío de documentos

|                             | •                            | -                                   | ?     |                                 |
|-----------------------------|------------------------------|-------------------------------------|-------|---------------------------------|
| Ei<br>docur                 | nviar<br>mentos <del>"</del> | Exportar<br>documentos <del>+</del> | Ŧ     |                                 |
| Enviar por Email            |                              |                                     |       | Envío automático al Responsable |
| 🧯 Enviar a carpeta          |                              | Envío automático al Trabajador      |       |                                 |
| Enviar al módulo Documentos |                              |                                     | entos | Envío otras opciones            |

Manda los documentos reconocidos a 3 posibles destinos:

- e-mail
- carpetas
- Módulo Documentos Centro Información Cloud

#### Enviar por E-mail:

- Envío automático al Responsable: Envía un e-mail poniendo como destinatarios los que aparecen en la empresa en la hoja FiscalLaboral.
- Envío automático al Trabajador: Cuando el documento tiene un trabajador: nóminas, certificados retenciones..., lo envía por e-mail al que aparece en la hoja Trabajadores.
- Envío otras opciones: Elegimos nosotros el Perfil de envío y Destinatario.

| ciona las opciones de envío                                             |                                                          |
|-------------------------------------------------------------------------|----------------------------------------------------------|
| Perfil de envío<br>Selecciona el perfil con el que se enviará el email. | Destinatarios<br>Selecciona a quién se enviará el email. |
| O Enviar con perfil automático                                          | Enviar a destinatarios (automático)                      |
| Enviar con este perfil                                                  | <ul> <li>Enviar a trabajadores</li> </ul>                |
| carlos.molina@quantyca.com                                              | O Enviar con gestor correo                               |

#### Opciones Perfil de envío

- Enviar con perfil automático: E-mail por defecto.
- Enviar con este perfil: Elegir entre los posibles e-mails.

#### **Opciones Destinatarios**

- Enviar a destinatarios: Al e-mail que corresponda el documento.
- Enviar a trabajadores: Específico para nóminas, al titular del documento.
- Enviar con gestor correo: Abre el gestor de correo que el ordenador tiene por defecto.

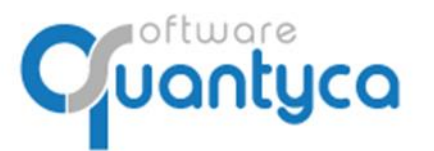

c/ Perú, 6<sup>a</sup>, 1<sup>a</sup> planta 28290 Las Rozas, Madrid - España

<u>Enviar a Carpeta</u>: Envía a la carpeta que se configuró en su momento de arranque del Módulo Dispatcher los documentos seleccionados.

<u>Enviar al Módulo Documentos</u>: Envía al departamento correspondiente del Módulo Documentos los documentos seleccionados.

Enviar a Impresora: Imprime los documentos seleccionados.

#### **Exporta documentos**

|     | C         |                               | ?               |     |  |  |  |
|-----|-----------|-------------------------------|-----------------|-----|--|--|--|
| doo | Ex<br>cur | portar<br>mentos <del>-</del> | •               |     |  |  |  |
|     | ]         | Abrir doc                     | umentos         |     |  |  |  |
| ٨   | ŀ         | Combina                       | r docs en 1 PDF |     |  |  |  |
| 5   |           | Exportar docs en varios PDF   |                 |     |  |  |  |
|     | 1         | Exportar                      | datos a Ex      | cel |  |  |  |

Saca información de Dispatcher:

- Abre los documentos seleccionados en PDF.
- Combina y guarda los documentos seleccionados en 1 PDF.
- Exporta guardando los documentos seleccionados en PDF.
- Exporta los datos de los documentos seleccionados a Excel.

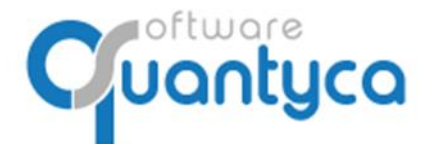

## 2.2 Formulario principal

#### A. Departamentos y Tipos de documento

| Departamentos |  |
|---------------|--|
| Departamento  |  |
| Todos         |  |
| Laboral       |  |
| Fiscal        |  |
|               |  |

Departamentos

Muestra los departamentos que pueden trabajar con Dispatcher. Si seleccionamos un departamento concreto (Fiscal o laboral), en la tabla de Tipos de Documento solo veremos aquellos tipos que pertenezcan al departamento seleccionado.

| Tipos de documento       |  |
|--------------------------|--|
| Tipo documento           |  |
| Todos                    |  |
| No definido              |  |
| Contrato                 |  |
| Certificado corriente pa |  |
| Certificado retenciones  |  |
| RLC [TC1]                |  |
| RNT [TC2]                |  |
| ITA                      |  |
| Nomina                   |  |

- Nota: Es posible que no veamos todas estas opciones si no tenemos permisos para ver alguno de los departamentos.

#### Tipos de documento

Muestra todos los tipos de documentos que reconoce Dispatcher. Si tenemos seleccionado un Departamento, solo veremos los tipos de ese departamento.

Si seleccionas un tipo de documento, tanto la tabla Originales, como Documentos solo mostrarán los de ese tipo documental.

## B. Ventana Originales.

| Ori | Driginales |                        |                         |    |  |  |  |  |
|-----|------------|------------------------|-------------------------|----|--|--|--|--|
| E   | Тіро       | Fichero                | Comentario              |    |  |  |  |  |
| -   | Modelo 123 | Mod. 123 1T 2017 Clev  |                         |    |  |  |  |  |
| V   | Modelo 180 | Mod. 180 2017 Clever.; |                         |    |  |  |  |  |
| -   | Modelo 193 | Mod. 193 2017 Clever.; |                         |    |  |  |  |  |
| ~   | Modelo     | Columnas               |                         |    |  |  |  |  |
| -   | Modelo     | Columnas               |                         |    |  |  |  |  |
| -   | Modelo     | Reprocesar             |                         |    |  |  |  |  |
| -   | Modelo     | Comunicar document     | o no reconocido         |    |  |  |  |  |
| -   | Modelo 🗙   | Eliminar documentos    | originales seleccionado | 05 |  |  |  |  |
| 1   | Madala 420 | Madala 420 JCIC 4TD    | -                       |    |  |  |  |  |

Muestra los Originales de los documentos añadidos.

Si pulsamos botón derecho en el ratón aparece la siguiente ventana:

<u>Columnas</u>: Muestra u oculta datos de los Ficheros.

<u>Reprocesar</u>: Procesa los documentos del fichero/s seleccionados otra vez.

<u>Comunicar documento no reconocido</u>: Envía un email a Quantyca informando que ese fichero no lo reconoce, incluye el fichero.

<u>Eliminar documentos originales seleccionados</u>: Elimina los documentos.

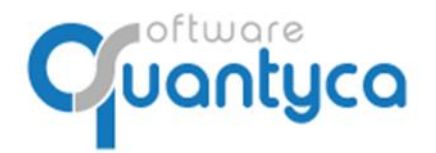

## C. Ventana Documentos.

| Doc          | Documentos |                  |                          |            |     | Muestra los documentos extraídos de los         |
|--------------|------------|------------------|--------------------------|------------|-----|-------------------------------------------------|
| E            | С          | D                | Empresa 🔺                | Тіро       | Ej  | si pulsamos botón derecho en el ratón anarece   |
|              |            |                  | QUANTYCA SOFTWARE        | Modelo 115 | 20  | la siguiente ventana:                           |
|              |            |                  | QUANTYCA SOFTWARE        | Modelo 115 | 20  | Columnas: Muestra u oculta los datos de los     |
|              |            |                  | QUANTYCA SOFTWARE        | Modelo 115 | 20  | documentos.                                     |
|              |            |                  | QUANTYCA SOFTWARE        | Modelo 115 | 20  | Reprocesar: Procesa el documento/s              |
|              |            |                  | QUANTYCA SOFTWARE        | Modelo 115 | 20  | seleccionado/s otra vez.                        |
|              | ~          |                  | OUNTIVES COFTWARE        | Madela 445 | -20 | Comunicar dato no reconocido: Envía un email    |
|              |            | Colur            | nnas                     | •          | 20  | a Quantyca informando que dato no reconoce,     |
| $\square$    |            | Repro            | ocesar                   |            | 20  | incluye el documento.                           |
| $\mathbb{Z}$ |            | Comu             | unicar dato no reconocid | 0          | 20  | Modificar datos del documento: Permite          |
|              |            | Modi             | ficar datos del document | to         | 20  | modificar los campos de los datos del           |
| $\mathbb{Z}$ | = 1        | Histórico anuíos |                          |            |     | documento.                                      |
|              | -          | THISTO           | neo envios               |            | 20  | Histórico envíos: Muestra los envíos realizados |
|              | ×          | Elimir           | nar documentos seleccio  | nados      | 20  | por e-mail, a carpeta y a departamento          |
|              |            |                  |                          |            |     | (Laboral/Fiscal).                               |

Eliminar documentos seleccionados: Elimina documentos seleccionados.

#### D. Visor.

Muestra la imagen del Documento.

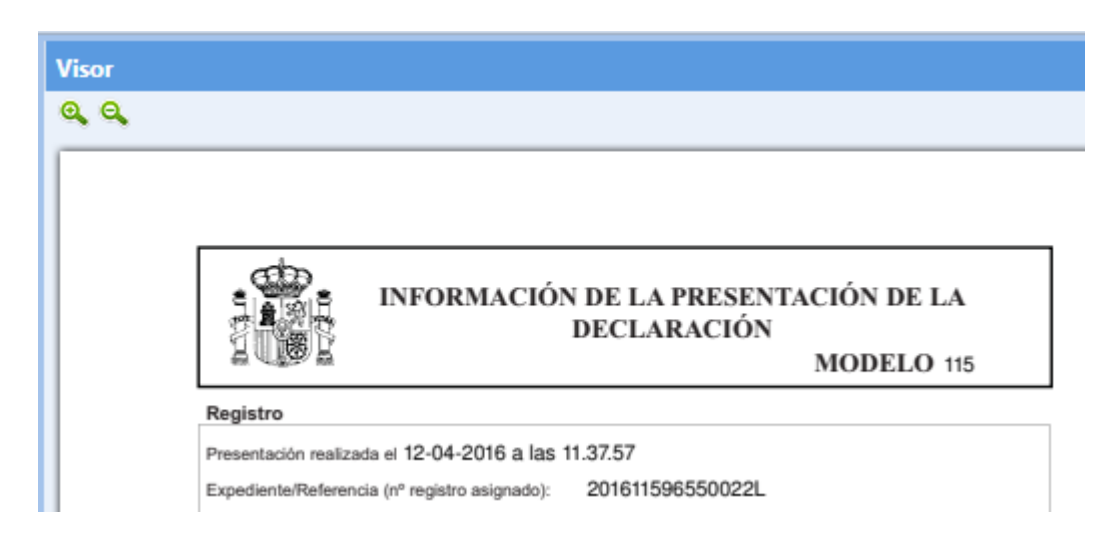

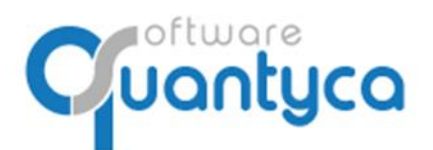

c/ Perú, 6<sup>a</sup>, 1<sup>a</sup> planta 28290 Las Rozas, Madrid - España

## 3. TRABAJAR CON DISPATCHER.

Lo primero es añadir los documentos. Tenemos tres formas:

## 3.1 Por el Icono "Añadir Originales".

Abre una ventana Windows donde seleccionamos los documentos y pulsamos "Abrir".

|            | 9 Seleccione el documento oficial a importar                                                                                                    |                     | ×           |
|------------|----------------------------------------------------------------------------------------------------|---------------------|-------------|
|            | ← → ~ ↑ 📙 « Disp → Modelos Impuestos Bizk 🗸 Ö                                                                                                    | Buscar en Modelos I | mpuestos 🔎  |
| Añadir     | Organizar 👻 Nueva carpeta                                                                                                    | 8==                 | - 🔳 😗       |
| originales | V 🝊 OneDrive ^ Nombre ^                                                                                                    | Fecha de modifica   | Tipo        |
|            | Datos adjuntos 📕 110 Trimestral.pdf                                                                                                    | 26/03/2018 13:15    | Archivo PDF |
|            | Documentos                                                                                                    | 26/03/2018 13:16    | Archivo PDF |
|            | Inference III5 Enero.PDF                                                                                                    | 26/03/2018 13:17    | Archivo PDF |
|            | Infagenes     Infagenes     Infagenes | 26/03/2018 13:17    | Archivo PDF |
|            | Quantyca Come<br>I 123 1T.pdf                                                                                                    | 26/03/2018 13:18    | Archivo PDF |
|            | > Quantyca DOCU                                                                                                    | 26/03/2018 13:19    | Archivo PDF |
|            | V Este equipo 🖉 180 Anual.PDF                                                                                                    | 26/03/2018 13:20    | Archivo PDF |
|            | E 190 Anual.pdf                                                                                                    | 26/03/2018 13:20    | Archivo PDF |
|            | Descargas In the second second sec    | 26/03/2018 13:21    | Archivo PDF |
|            | > Documentos 200 Impuesto Sociedades.pdf                                                                                                    | 26/03/2018 13:22    | Archivo PDF |
|            | > Escritorio 🖉 303 Enero.pdf                                                                                                    | 26/03/2018 13:23    | Archivo PDF |
|            | > Imágenes i 303 Trimestral.pdf                                                                                                    | 26/03/2018 13:31    | Archivo PDF |
|            | > 👌 Música 📃 347.PDF                                                                                                    | 26/03/2018 13:31    | Archivo PDF |
|            | > 🧊 Objetos 3D 🔳 349 Enero.pdf                                                                                                    | 26/03/2018 13:26    | Archivo PDF |
|            | > 😸 Vídeos 🗾 390 Anual.pdf                                                                                                    | 26/03/2018 13:29    | Archivo PDF |
|            | > 🟪 Disco local (C:)                                                                                                    |                     |             |
|            | > Datos (D:)                                                                                                    |                     |             |
|            | Nombre                                                                                                    | Eichero PDE (* pdf) | ~           |
|            |                                                                                                    |                     | -           |
|            |                                                                                                    | Abrir               | Cancelar    |

Podemos seleccionar todos los archivos de cualquier tipo de documento que Ubyquo lo clasifica en su tipo de documento automáticamente.

## 3.2 Arrastrando los documentos.

Abrimos una ventana Windows donde seleccionamos los documentos y los arrastramos dentro de Ubyquo en la ventana Originales, donde los clasificara automáticamente.

| 9                                  |                        |                    |                         |        |                                                  |              |             |              |                             |              | Uby           | γquo - Q | uantyca |              |             |                           |                       |
|------------------------------------|------------------------|--------------------|-------------------------|--------|--------------------------------------------------|--------------|-------------|--------------|-----------------------------|--------------|---------------|----------|---------|--------------|-------------|---------------------------|-----------------------|
| Inicio Documentos                  | Factu                  | ras                | Bancos                  | Work   | flows Dispate                                    | cher         |             |              |                             |              |               |          |         |              |             |                           |                       |
| Configure<br>Disparchere<br>Módulo | ración<br>or<br>ración | Añadir<br>Iginale: | Filtrar<br>s originales | Mostra | ar panel 🕕 Fi<br>Originales                      | ltrar 🕲 🗸 🛛  | x           | Fil<br>docur | <b>k</b><br>Itrar<br>mentos | Original 👔 F | <b>iltrar</b> | a 🖾 (    |         | x            | × A         | brir Excel<br>stinatarios | En<br>docum<br>Enviar |
| Departamentos                      |                        | Ori                | iginales                |        |                                                  |              |             |              |                             |              | Doc           | cumento  | s       |              |             |                           |                       |
| Departamento                       |                        | E                  | Тіро                    | Ficher | ro                                               | Comentario   |             | #Pag         | Nº do                       |              | E             | C E      | ) Emp   | presa        | Tipo        | Ejercio                   | cio (                 |
| Todos                              |                        | <b>v</b>           | RLC [TC1]               | RLC_2  | 01711_2.pdf                                      |              |             | 1            | 1                           |              |               |          | 🛅 ABF   | A CONSULT    | DR. RLC [T  | C1] 2017                  | E                     |
| Laboral                            |                        |                    |                         | 1      |                                                  | 1            |             |              |                             |              |               |          |         |              |             | _                         |                       |
| Fiscal                             |                        |                    |                         |        |                                                  | ↓ 1C1        |             |              |                             |              |               |          |         |              | -           | _ ×                       |                       |
|                                    |                        |                    |                         |        | Archivo Ini                                      | icio Compa   | rtir Vista  | •            |                             |              |               |          |         |              |             | ^                         | 0                     |
| Tipos de documento                 |                        |                    |                         |        |                                                  | Pa 📋         | 8 🗖 M       | lover a 🔻    | 🗙 Eli                       | minar 🝷      |               | •        |         | 🦻 🛃 •        | · E         |                           |                       |
| Tipo documento                     |                        |                    |                         |        | Anciar al                                        | Conjar Begar | N           |              | -                           |              | Nua           | _ 1-     | Propie  | dader 📝      | Salaccia    |                           |                       |
| Todos                              |                        |                    |                         |        | Acceso rápido                                    | copiai regai |             | opiar a 🕈    | ⊑µ ca                       | mbiar nombre | carpe         | ta       | Flopic  | · ·          | Selecci     | Jilai                     |                       |
| No definido                        |                        |                    |                         |        | Por                                              | tapapeles    |             | (            | Organiza                    | r            | N             | uevo     |         | Abrir        |             |                           |                       |
| Certificado corriente na           |                        |                    |                         |        | $\leftarrow \  \   \rightarrow \               $ | 🛧 📙 « Disp   | patcher_Doc | umentos      | oficiales                   | > V1.0 > TC  | :1            |          |         | v∂ B         | luscar en 1 | rc1 ,0                    | ר -                   |
| Certificado retenciones            |                        |                    |                         |        |                                                  |              | 1           | No           | mbre                        | ^            |               |          | E       | echa de mo   | difica      | Tino                      | _                     |
| RLC [TC1]                          |                        |                    |                         |        | 📌 Acceso                                         | o rápido     |             |              | nore                        |              |               |          |         | iena de mo   | amca        | npo                       | _                     |
| RNT [TC2]                          |                        |                    |                         |        |                                                  |              | _           | 8            | CARGO                       | EN CUENTA OC | TUBRE         | 2017.pd  | f 1     | 5/11/2017 10 | 0:20        | Archivo PE                | DF                    |
| ITA                                |                        |                    |                         |        | <b>9</b> 51575                                   |              | _           |              | PAGO EL                     | LECTRONICO C | CTUBR         | E 2017.p | df 1    | 5/11/2017 10 | 0:13 /      | Archivo PE                | JF                    |
| Nomina                             |                        |                    |                         |        | 🝊 OneDri                                         | ive          |             |              | RLC_201                     | /11_2.pdf    |               |          | 18      | 3/01/2018 1: | 3:26 /      | Archivo PL                | J⊦                    |
| Modelo 100                         |                        |                    |                         |        | Ecte en                                          | wino         |             |              |                             |              |               |          |         |              |             |                           |                       |
| Modelo 110                         |                        |                    |                         |        |                                                  | uipo         |             |              |                             |              |               |          |         |              |             |                           |                       |
| Modelo 111                         |                        |                    |                         |        | Vesca                                            | nyas         |             |              |                             |              |               |          |         |              |             |                           |                       |
| Modelo 115                         |                        |                    |                         |        | E Docu                                           | mentos       |             |              |                             |              |               |          |         |              |             |                           |                       |
| Modelo 123                         |                        |                    |                         |        | Escrit                                           | orio         |             |              |                             |              |               |          |         |              |             |                           |                       |
| Modelo 130                         |                        |                    |                         |        | 📰 Imág                                           | enes         |             |              |                             |              |               |          |         |              |             |                           |                       |
| Modelo 131                         |                        |                    |                         |        | 🁌 Músio                                          | ca           |             | <            |                             |              |               |          |         |              |             |                           | >                     |
| Modelo 180                         |                        |                    |                         |        | 3 elementos                                      | 3 elementos  | seleccionad | os 1,50 N    | ИB                          |              |               |          |         |              |             | 833                       | -                     |
| Model0 182                         |                        |                    |                         |        |                                                  |              |             |              |                             |              |               |          |         |              |             | _                         |                       |

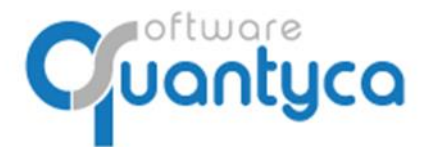

## 3.3 Por la carpeta "\$Ubyquo Dispatcher".

Dentro hay una estructura de carpetas por cada e-mail dado de alta; es dentro donde debemos copiar los documentos y Ubyquo automáticamente coge estos ficheros y los clasifica en su tipo de documento. No es necesario que este abierto Ubyquo.

Se encuentra en la ruta de instalación de Ubyquo: ... |Quantyca|Ubyquo|Ubyquo Import

| ← → ~ ↑         | ca > Ubyquo Import > \$Ubyquo Dispatcher > |  |  |  |  |  |  |  |
|-----------------|--------------------------------------------|--|--|--|--|--|--|--|
|                 | Nombre                                     |  |  |  |  |  |  |  |
| 📌 Acceso rápido | carlos.molina@quantyca.com                 |  |  |  |  |  |  |  |
| 🗦 Dropbox       | usuariocicloud@quantyca.com                |  |  |  |  |  |  |  |
| OneDrive        | 🔒 usuarioconsulta@quantyca.com             |  |  |  |  |  |  |  |
|                 | 📙 usuariocontable@quantyca.com             |  |  |  |  |  |  |  |
| Este equipo     | 📴 usuarioworkflows@quantyca.com            |  |  |  |  |  |  |  |

También podemos llegar por el Icono de Ubyquo que tenemos en la parte inferior derecha, son los iconos que están al lado de la hora, puede estar oculto, buscaríamos pulsando una flecha que mira hacia arriba

Pulsamos con el botón derecho del ratón y aparecerá una ventana donde la primera opción nos lleva a la carpeta Ubyquo Import, donde está la carpeta "**\$Ubyquo Dispatcher**".

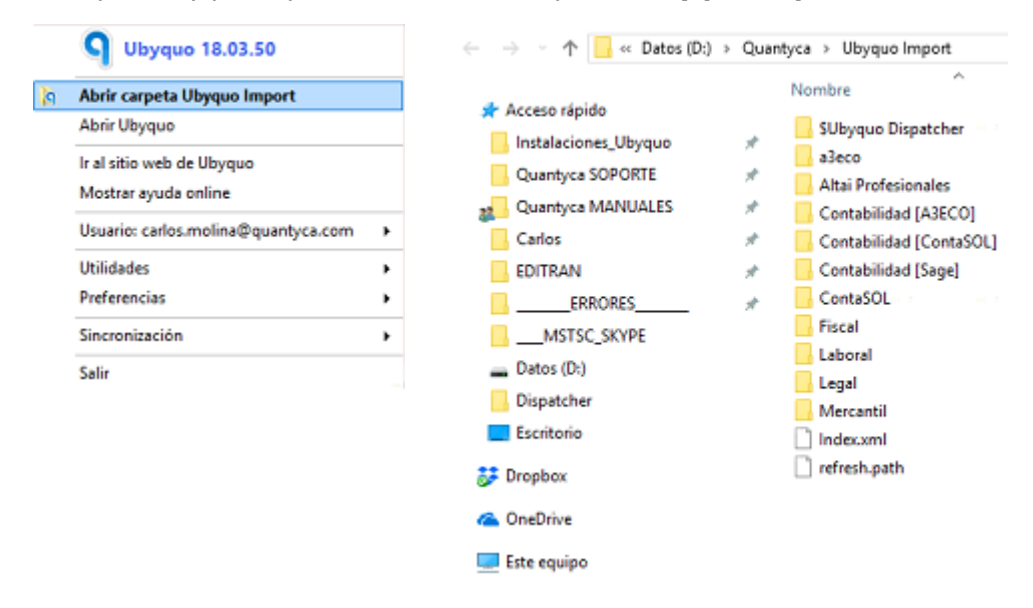

Si está configurado automáticamente el *Envío de E-mail, a la carpeta y al Módulo de Documento*, no tenemos nada más que hacer, si no, estos pasos los deberemos hacer a mano (explicado en <u>Página 3</u>).

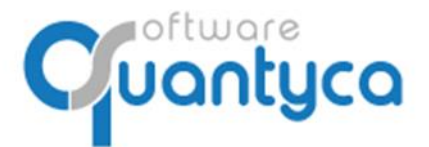

c/ Perú, 6<sup>a</sup>, 1<sup>a</sup> planta 28290 Las Rozas, Madrid - España

## ANEXO – CÓMO DESCARGAR MODELOS DE LA WEB DE AEAT

Un error común a la hora de descargar los modelos de la página de la AEAT es escoger la opción de Imprimir en lugar de Descargar. Si escoges esta opción, Dispatcher no los reconocerá.

Escoge siempre la opción de Descargar documento. Nunca imprimas.

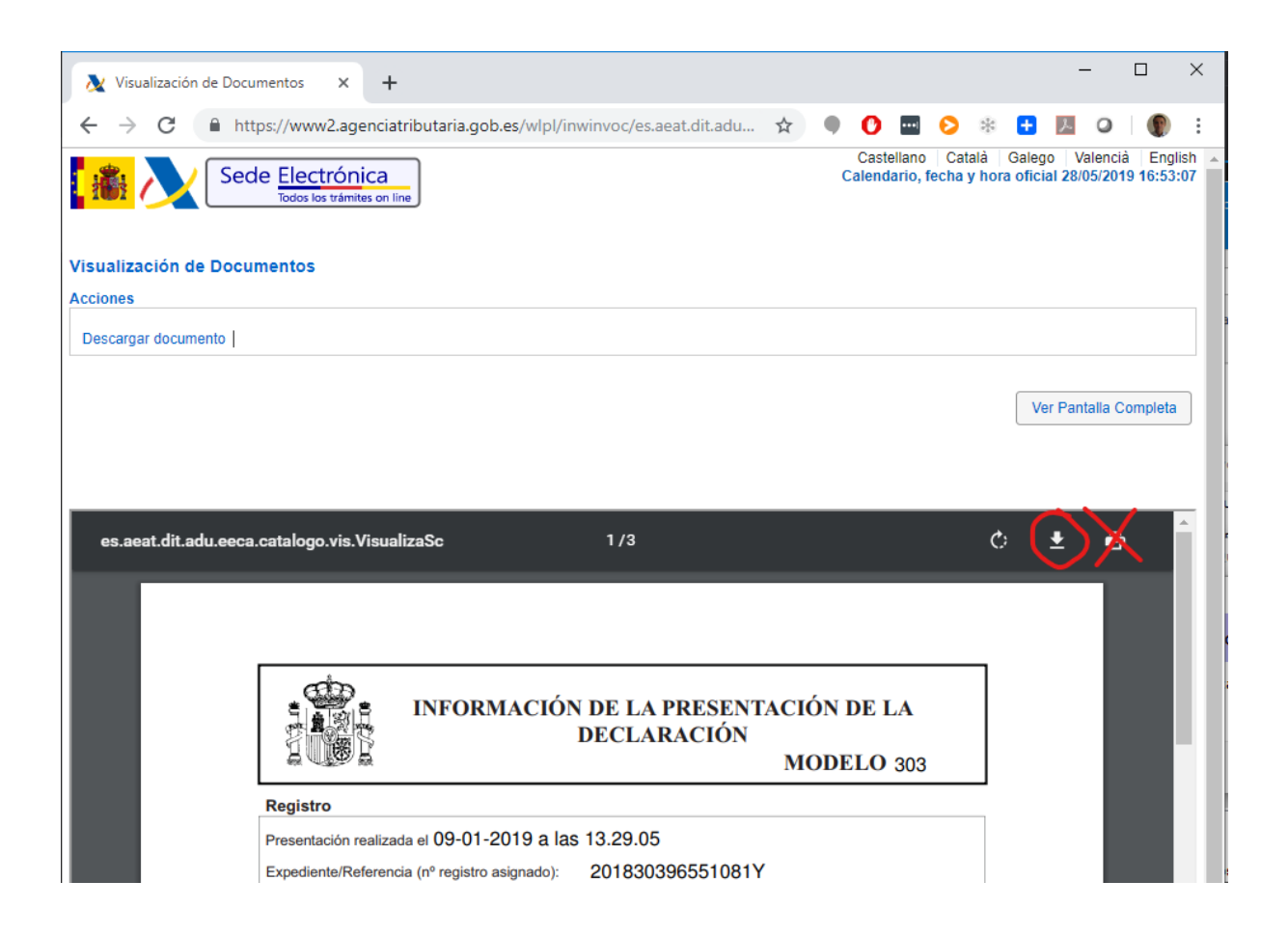